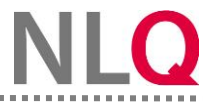

## Admin: LeBe-BBS Befragung anlegen

Wenn Befragungsgruppen angelegt wurden, müssen unter dem Menüpunkt "LeBe erstellen" weitere Einstellungen/Angaben für die Befragung vorgenommen werden.

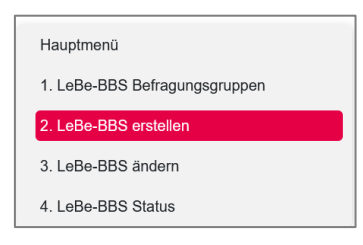

Schritt 1: Geben Sie den Namen der Befragung ein.

| ▲ Instrumente-BBS ▼ System-Einstellu | ngen -                                                                                                    |
|--------------------------------------|----------------------------------------------------------------------------------------------------|
| Hauptmenü                            | Lehrkräftebefragung (LeBe-BBS)                                                                                                    |
| 1. LeBe-BBS Befragungsgruppen        | LeBe-BBS erstellen                                                                                                    |
| 2. LeBe-BBS erstellen                |                                                                                                    |
| 3. LeBe-BBS ändern                   | <ol> <li>Vergeben Sie einen Namen f ür Ihre Lehrkr</li></ol>                                                                                                    |
| 4. LeBe-BBS Status                   | <ol> <li>Sollten Sie noch weitere Fragen an das gesamte Kollegium haben, tragen Sie diese unter "Optionale Fragen" ein.</li> <li>Wählen Sie die Gruppen aus, die an der Befragung teilnehmen sollen.</li> <li>Speichern Sie Ihre Angaben.</li> </ol> |
|                                      |                                                                                                    |
|                                      | Titel<br>Titel der Befragung                                                                                                    |
|                                      | Qualitätsbereiche                                                                                                    |

**Schritt 2:** Wählen Sie die gewünschten Qualitätsbereiche aus. Der Qualitätsbereich B "Bildungsangebote gestalten" ist immer gesetzt und kann nicht abgewählt werden, da es sich um den Bereich Unterrichtsentwicklung handelt.

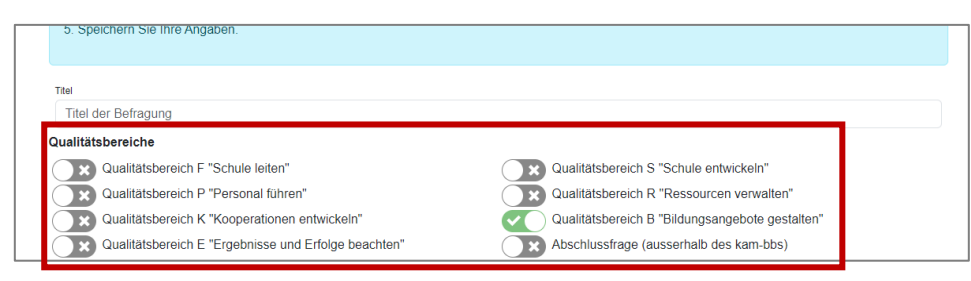

**Schritt 3:** Mit einem Klick auf "Fragen hinzufügen" öffnet sich das Textfeld. Geben Sie ggf. unter "Optionale Fragen" **bis zu sieben schuleigene** Fragen ein.

| Optionale Fragen   |  |
|--------------------|--|
| Frane 1            |  |
|                    |  |
| + Frage hinzufügen |  |
| Befragungsgruppen  |  |

Hinweis: Mit einem Kick auf das Mülleimer-Symbol kann die Frage ggf. wieder gelöscht werden.

Abschließend müssen die Befragungsgruppen zugeordnet und die Eintragungen mit "Speichern" bestätigt werden.

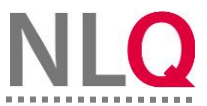

Schritt 4: Wählen Sie unter Befragungsgruppen die Gruppen von Lehrkräften aus, die befragt werden sollen.

.....

| Befragungsgruppen |   |  |
|-------------------|---|--|
| Befragungsgruppen |   |  |
| Gruppe auswählen  | - |  |
| Abt.1             |   |  |
| Abt.2             |   |  |

Schritt 5: Bestätigen Sie Ihre Angaben mit einem Klick auf "Speichern".

| Befragungsgruppen |         |  |
|-------------------|---------|--|
| Befragungsgruppen |         |  |
| Abt.1 ×           | Abt.2 × |  |
| 🖬 Speict          | em      |  |

Nach erfolgter Speicherung der Eingaben erfolgt eine Rückmeldung des Systems.

| Die Befragung wurde erfolgreich angelegt. |        |
|-------------------------------------------|--------|
| Dialog schließ                            | en (4) |